# Web-EB インターネット申込操作マニュアル

# Web-EBをご利用いただくにあたり

お申込みいただくにあたり、ご利用条件のご確認をお願いいたします。

## ●動作環境

①パソコン環境

法人・個人事業主の方で、インターネットに接続できるWindowsパソコンをお持ちで、 インターネット経由のメールが受信できるメールアドレスをお持ちであること。 ※社内LANやCATVからの場合、ご利用いただけない場合がございますので、

お申し込みの際は必ず社内LANネットワーク管理者やCATV会社にご相談ください。 ※海外ではご利用いただけません。

②推奨ブラウザ

SSL/TLS暗号化通信方式を利用できる以下のOS・ブラウザ

## ▼OS Windows10 もしくは 11

 ▼ブラウザ
 Microsoft Edge もしくは Google Chrome
 ※MacOS,chrome book ではご利用いただけません。
 ※Windows10s(Sモード),Windows11s(Sモード)は、ご利用いただけません。
 ※電子証明書の発行・更新には、 別途専用のアプリケーションのインストールが必要となります。

③PDFファイル表示ソフトウェア Adobe ReaderなどのPDFファイルを表示印刷できるソフトウェアの導入が必要です。

④通信環境 光回線(FTTH回線)

# インターネットからのお申込手順

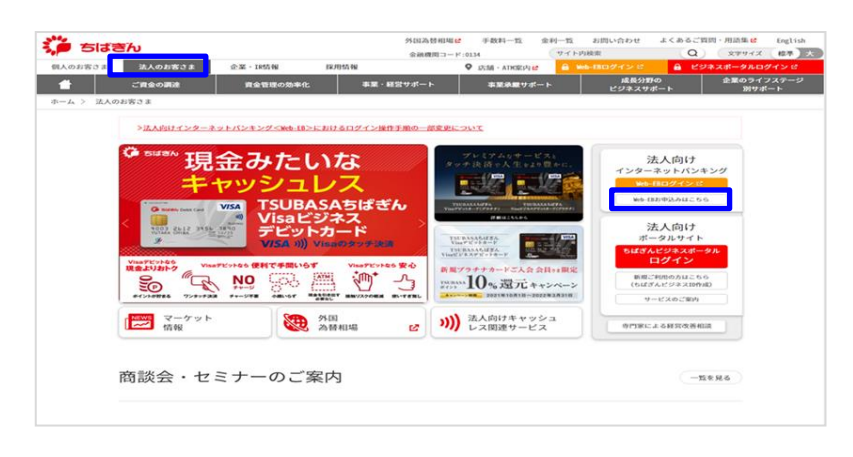

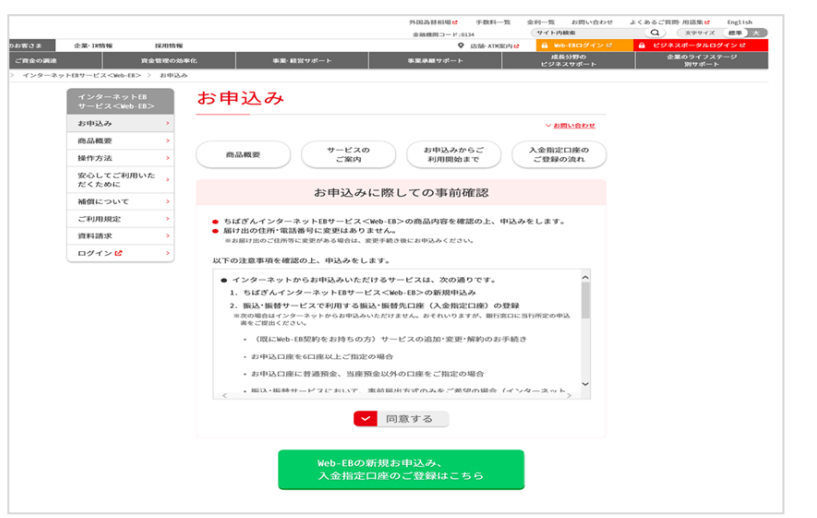

1)千葉銀行のホームページを開き
 「法人のお客さま」をクリックしたのち
 「WEB-EB申し込みはこちら」
 をクリックしてください。

2) 事前確認事項を一読いただき 「同意する」にチェックをし、 「Web-EBの新規お申込み、 入金指定口座のご登録はこちら」 をクリックしてください。

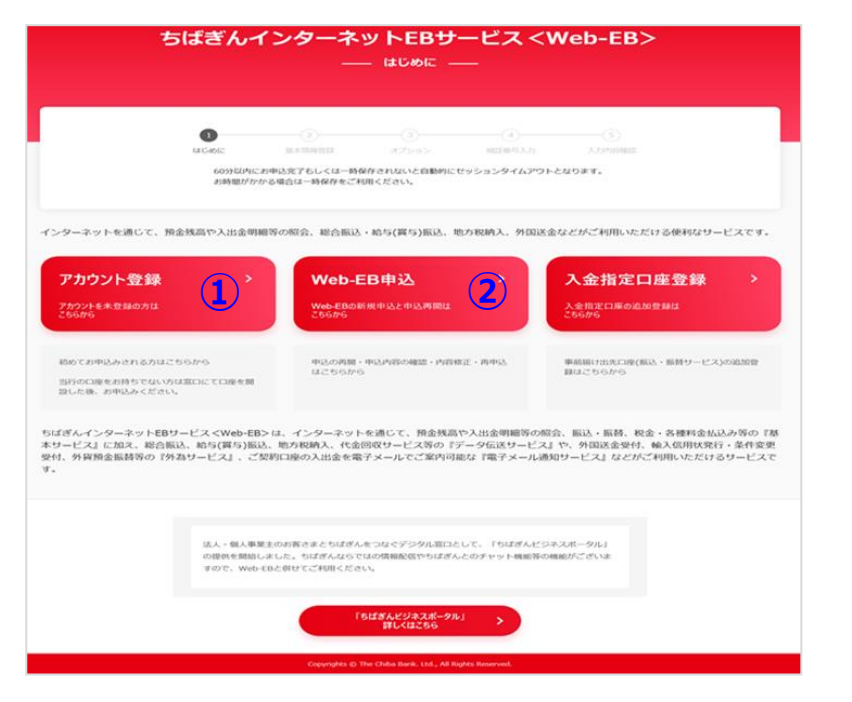

3) ①アカウント登録 ↓ ②Web-EB申込

の順で進めます。

| ①アカウント登録                                                                                                    |
|----------------------------------------------------------------------------------------------------|
|                                                                                                    |
| ちばぎんインターネットEBサービス <web-eb><br/>データー構築に提用するパスワードを入力してください。</web-eb>                                                                                                    |
| 人スワード(#ED)         ゆ           こちらは地交対策時かりパワントになります。         ・           ・         ・           ・         の方面が開催に通知となります。           ・         ・           ・         の方面では通知となります。           ・         ・           ・         ・           ・         ・           ・         ・           ・         ・           ・         ・           ・         ・           ・         ・           ・         ・           ・         ・           ・         ・           ・         ・           ・         ・           ・         ・           ・         ・           ・         ・           ・         ・           ・         ・ |
| ちばぎんインターネットEBサービス <web-eb><br/>— URL酸酸 —<br/>ご意味されたメールアドレスへ紙描のためのメールを送信数しました。<br/>ご確認くださいませ。</web-eb>                                                                                                    |
| 【千葉銀行】ちばぎんインターネ<br>ットEBサービス <web-eb> イ<br/>ンターネット 申込リンク<br/>株式会社千葉銀行 ちばぎんインターネット<br/>EBサービス<web-eb>申込インターネット<br/>愛付係です。<br/>本メールはご本人さま確認のため、ご入力い<br/>ただいたメールアドレス宛にお送りしており<br/>ます。<br/>下記URLをブラウザで開き、お申込手続きを<br/>行ってください。<br/>●申込ページ<br/>https://eb.chiba-dev.gid.jp/eb/2<br/>kbm=1&amp;accesse_key=f31c2fabaef4b2d0317<br/>5f23ffe5208af695iJ/7203kOkyEOcdOdOd<br/>EO<br/>※本メールは ちばぎんインターネットEBサ<br/>ービス<weby-eb> にお申込みをいただい</weby-eb></web-eb></web-eb>                                                                                                    |
| <ul> <li>たびていたいです。</li> <li>ためにはました。</li> <li>トップページから「Web-EB申込」または「公会指定回座」登録を選択してください。</li> </ul>                                                                                                    |

1) メールアドレス入力後パスワード設定を クリックしてください。

パスワードを設定し、
 「メールアドレス認証メール送信」
 をクリックしてください。

- 3) 認証メール送信した旨の画面が 表示されます。
- お客様が入力されたメールアドレスに 左記メールが届くのでURLをクリック してください。

5)メール認証ボタンが表示されますので クリックいただくとメール認証が完了し 左記画面が表示されます。

| ちば                                                                                                    | ぎんインターネットE<br>― はじゅ                                                                                                    | Bサービス <web-eb><br/>┉ ─</web-eb>                                                                                                    |               |
|----------------------------------------------------------------------------------------------------|----------------------------------------------------------------------------------------------------|----------------------------------------------------------------------------------------------------|---------------|
|                                                                                                    |                                                                                                    | 00000000000000000000000000000000000000                                                                                                    |               |
| インターネットを通じて、預金鉄商                                                                                                    | 1や入出金明細等の総合、総合振込・給与(異与                                                                                                    | )販込、地力税納入、外国送金などがご利用いただける                                                                                                    | 5便利なサービスです。   |
| アカウント登録<br><sup>アカウントを</sup> 登録の方は<br>25605                                                                                                    | > Web-EB申込<br>Web-EB印码期中以上中i<br>255/75                                                                                                    | 入金指定口座<br>入会指定口座<br>入会指定に係の点加きま<br>こちらのら                                                                                                    | <u>8</u> 登録 → |
| 税めてお申込みされる方はこちらか<br>当行の口座をお持ちてない方は第口に<br>課した後、お申込みください。                                                                                                    | 6 #0.0008 - #0.00808<br>1255/r6<br>1255/r6                                                                                                    | RE-PRIME - ROAL BUILDING RUL-<br>BUILDING                                                                                                    | 689-123306888 |
|                                                                                                    |                                                                                                    |                                                                                                    |               |
| ちば                                                                                                    | ぎんインターネットEBサー<br>ー ー時保存データ時間                                                                                                    | ービス <web-eb><br/>4 ―</web-eb>                                                                                                    |               |
|                                                                                                    |                                                                                                    |                                                                                                    |               |
| アカウント登録時にご入力                                                                                                    | かいただいたメールアドレス/パスワードをご入力くださ                                                                                                    | u.                                                                                                    |               |
| メールアドレス                                                                                                    |                                                                                                    |                                                                                                    |               |
| パスワード                                                                                                    |                                                                                                    | ē.                                                                                                    |               |
|                                                                                                    |                                                                                                    |                                                                                                    |               |
| ちば<br>保存されているお申i                                                                                                    | ぎんインターネットEB<br>―― 保存データ#                                                                                                    | サービス <web-eb><br/><sup>HH —</sup></web-eb>                                                                                                    |               |
| <b>ちば</b><br>保存されているお申J                                                                                                    | ぎんインターネットEB<br>― 傑弁データ#<br>込み<br>SPD109 8958                                                                                                    | サービス <web-eb><br/>na ―</web-eb>                                                                                                    | _             |
| ちば<br>(保存されているお申)<br>1<br>1                                                                                                    | ぎんインターネットEB<br>( 保存データ#<br>込み<br>GOCLA GOLA<br>第二 #258                                                                                                    | サービス < Web-EB><br>畑 —                                                                                                    |               |
| ちば<br>保存されているお申<br>1 …<br>2<br>2                                                                                                    | <b>ざんインターネットEB</b><br>一 保存データの<br>込み<br>のの目的 ののもあ<br>二<br>二<br>二 本目日<br>二<br>二 本目日                                                                                                    | サービス < Web-EB><br>HB                                                                                                    |               |
| ちば<br>保存されているお申<br>1<br>2<br>3                                                                                                    | <b>ざんインターネットEB</b><br>- 傑存データ<br>込み<br>5013年 975年<br>                                                                                                    | サービス <web-eb><br/>#曲</web-eb>                                                                                                    |               |
| ちば<br>(保存されているお申込<br>2<br>3<br>4                                                                                                    | ぎんインターネットEB       (第キデータ)       (3.7)18       (3.7)18       (3.7)18       (3.7)18       (3.7)18       (3.7)18       (3.7)18       (3.7)18       (3.7)18       (3.7)18       (3.7)18       (3.7)18       (3.7)18       (3.7)18       (3.7)18       (3.7)19       (3.7)19       (3.7)19       (3.7)19       (3.7)19       (3.7)19       (3.7)19       (3.7)19       (3.7)19       (3.7)19       (3.7)19       (3.7)19       (3.7)19       (3.7)19       (3.7)19       (3.7)19       (3.7)19       (3.7)19       (3.7)19       (3.7)19       (3.7)19       (3.7)19       (3.7)19       (3.7)19       (3.7)19       (3.7)19       (3.7)19       (3.7)19       (3.7)19       (3.7)19       (3.7)19       (3.7)19       (3.7)19       (3.7)19       (3.7)19       (3.7)19       (3.7)19       (3.7)19       (3.7)19       (3.7)19 | サービス < Web-EB><br>地                                                                                                    | ]             |
| גער איזער איזער א<br>איזער איזעראעראעראעראעראעראעראעראעראעראעראעראעראע                                                                                                    | ぎんインターネットEB       (保存データ)       323       324       325       325       327       328       329       329       321       321       322       323       324       325       325       326       327       328       329       329       329       329       329       329       329       329       329       329       329       329       329       329       329       329       329       329       329       329       329       329       329       329       329       329       329       329       329       329       329       329       329       329       329       329       329       329       329       329       329       329       329 <td< td=""><td>サービス &lt; Web-EB&gt;<br/>##<br/>#RCH<br/>#RCH<br/>#RCH<br/>#RCH<br/>#RCH<br/>#RCH<br/>#RCH<br/>#RCH</td><td></td></td<>                          | サービス < Web-EB><br>##<br>#RCH<br>#RCH<br>#RCH<br>#RCH<br>#RCH<br>#RCH<br>#RCH<br>#RCH                                                                                                    |               |
| ちば<br>(保存れているお中)<br>2 …<br>3 …<br>4 …<br>5 (<br>()<br>()<br>()<br>()<br>()<br>()<br>()<br>()<br>()<br>()<br>()<br>()<br>()                                                                                                    | ぎんインターネットEB       (株存ィータ)       (株存ィータ)       (日本)       (日本)       (日本)       (日本)       (日本)       (日本)       (日本)       (日本)       (日本)       (日本)       (日本)       (日本)       (日本)       (日本)       (日本)       (日本)       (日本)       (日本)       (日本)                                            | サービス < Web-EB><br>P出                                                                                                    |               |
| גערייע איז איז איז איז איז איז איז איז איז איז                                                                                                    | ぎんインターネットEB       マクリン・クリン・クリン・クリン・クリン・クリン・クリン・クリン・クリン・クリン・                                                                                                    | サービス < Web-EB><br>地                                                                                                    |               |
| שאסטרארגיאני<br>איירי<br>איירי<br>איירי<br>אפטרארגיאני<br>אפטרארגיאני                                                                                                    | さんインターネットEB (第テークボ) は 、 なり 、 なり 、 なり 、 なり 、 なり 、 なり 、 なり 、                                                                                                    | サービス < Web-EB><br>地 一<br>単<br>単<br>単<br>単<br>単<br>世<br>ポロロ油<br>単<br>ポロロ油<br>単<br>ポロロ油<br>単<br>ポロロ油<br>単<br>ポロロ油<br>単<br>ポロロ油<br>単<br>ポロロ油<br>単<br>ポロロ油<br>単<br>ポロロ油<br>ポロロ油<br>ポロロ油<br>ポロロ油<br>ポロロ油<br>ポロロ油<br>ポロロ油<br>ポロロ油<br>ポロロ油<br>ポロロ油<br>ポロロ油<br>ポロロ油<br>ポロロ油<br>ポロロ油<br>ポロロ油<br>ポロロ油<br>ポロロ油<br>ポロロ油<br>ポロロ油<br>ポロロ油<br>ポロロ油<br>ポロロ油<br>ポロロ油<br>ポロロ油<br>ポロロ油<br>ポロロ油<br>ポロロ油<br>ポロロ油<br>ポロロ油<br>ポロロ油<br>ポロロ油<br>ポロロ油<br>ポロロ油<br>ポロロ油<br>ポロロ油<br>ポロロ油<br>ポロロー<br>ポロロ油<br>ポロロー<br>ポロロー<br>ポロロー<br>パロロー<br>ポロロー<br>ポロー<br>ポ |               |
| געריינער איז איז איז איז איז איז איז איז איז איז                                                                                                    | <ul> <li>ぎんインターネットEB<br/>(第テイッ)</li> <li>(第テイッ)</li> <li>(第テイッ)</li> <li>(第テイッ)</li> <li>(第テイ)</li> <li>(第テイ)</li> <li>(第テイ)</li> <li>(第テイ)</li> <li>(第テイ)</li> <li>(第テイ)</li> <li>(第テイ)</li> <li>(第テイ)</li> <li>(第三)</li> </ul>                                                                                                    | サービス < Web-EB><br>州                                                                                                    |               |
| גראיז<br>אומטעראלא<br>גראיז<br>גראיז<br>גראי<br>גראיז<br>גראיז<br>גראיז<br>גראיז<br>גראיז<br>גראיז<br>גראיז<br>גראיז<br>גראיז<br>גראיז<br>גראיז<br>גראיז<br>גראיז<br>גראיז<br>גראיז<br>גראיז<br>גראיז<br>גראיז<br>גראיז<br>גראיז<br>גראיז<br>גראיז<br>גראיז<br>גראיז<br>גראיז<br>גראיז<br>גראיד<br>גראיז<br>גראיז<br>גראיד<br>גראי<br>ג<br>גראי<br>ג<br>גראי<br>גראי<br>ג<br>גראי<br>גראי<br>ג<br>גר<br>ג<br>ג<br>ג<br>ג<br>ג<br>ג<br>ג<br>ג<br>ג<br>ג<br>ג<br>ג<br>ג<br>ג<br>ג<br>ג<br>ג | ぎんインターネットEB       200106       200106       200106       200106       200106       200106       200106       200106       200106       200106       200106       200106       200106       200107       200107       200107       200107       200107       200107       200107       200107       200107       200107       200107       200107       200107       200107       200107       200107       200107       200107       200107       200107       200107       200107       200107       200107       200107       200107       200107       200107       200107       200107       200107       200107       200107       200107       200107       200107       200107       200107       200107       200107       200107       200107       200107       200107                                            | サービス < Web-EB><br>##                                                                                                    |               |

1) Web-EB申込をクリックしてください。

2)設定したアカウント情報を入力し 「データ呼出し」をクリックしてください。

3) 左記のページが開くので「新規登録」 をクリックしてください。

4)保存名称を入力して「新規登録」を クリックしてください。※保存名称は未登録のままでも 問題ありません。

|                       | ちはきんインターネットEBサービス <web-eb><br/>— 新規用用申込「基本情報」「オフション規作」 —</web-eb>                                                                                                    |
|-----------------------|----------------------------------------------------------------------------------------------------|
|                       | O         O                                                                                                    |
| ちばぎノ                  | レインターネットEBサービス <web-eb>のご利用について</web-eb>                                                                                                    |
| 千葉銀行<br>~ [<br>- この中i | RERT: CHREATURAN-CERT                                                                                                    |
| Web-EB                |                                                                                                    |
|                       | 2011年1月11日11日11日11日11日11日11日11日11日11日11日11日11                                                                                                    |
|                       | CCHMERICSVC                                                                                                    |
|                       | CONTRECTORY CONTRACTORY CONTRA |
|                       | SUCCEMENTATION CONTRACTORY CONTRACTORY CON |
| Web-EB                | CCANEERCONT CONTRACTOR CONTRACTOR CONTRACTON |
| Web-EB                |                                                                                                    |

5)申込手続き画面が開きます。 画面の指示に従い入力操作を お願いいたします。

6)Web-EBサービスグレード を選択してください。

総合振込/給与振込など1度のお手続きで 複数のお振込み先に一括してお振込みいただく サービスをご利用の場合には [基本サービス+データ伝送] をご選択ください。

7)代表口座の情報の入力をしてください。

| ~ | ④① #235:85                   |  |  |
|---|------------------------------|--|--|
|   | ご担当者様名                       |  |  |
|   | 例) 千葉 花子                     |  |  |
|   | ご担当者様名(カナ) 🛛 💩               |  |  |
|   | 例) チバハナコ                     |  |  |
|   | 電話番号 必須                      |  |  |
|   | 创) 0432451111                |  |  |
|   |                              |  |  |
|   | 電路醫導 (2001)<br>例) 0432451111 |  |  |

| 月の利用料が引き落としさ          | れる口座になります。   |                   |       |  |
|-----------------------|--------------|-------------------|-------|--|
| 店番号/店名 🐹              |              |                   |       |  |
|                       |              |                   |       |  |
| 科目の剤                  | 口座番号 282     |                   |       |  |
| 普通                    | 慶 例)1234567  |                   |       |  |
|                       | ※口座番号が7桁未満の1 | 言合は先頭に「0」をつけてご入力。 | ください。 |  |
| 口座名義                  |              |                   |       |  |
| <b>漢字</b>   例 株式      | 会社ちばぎん商事千葉太郎 |                   |       |  |
| <b>b</b> f = −∂0 b)70 |              |                   |       |  |
| 通帳の記載通り正確にご記)         | 入ください。       |                   |       |  |

|   | 願会サービス(ANSER型) 2                                                                                               |
|---|----------------------------------------------------------------------------------------------------|
|   | 発会残高・支払可能残高、入出点等略(振込入金等略(6228等5)をリアルタイムに指会できます。<br>※本申込フォームからお申込みいただける総会口線は普通発金・出産販金に用られます。                    |
|   | Web-EBに標準で搭載されている機能です。                                                                                         |
|   | 振込・振替サービス (2000) ?                                                                                             |
|   | 当日歌いや予約取い(億大5世業日巻)による指込・振動が行えます。<br>※本申込フォームからお申込みいただける支払指定口線は普通損金、当後預金に用られます。                                 |
|   | Web-EBに標準で搭載されている機能です。                                                                                         |
| ~ | 利用する 利用しない                                                                                                    |
|   | 櫛度指定先への当日扱いの編込 2000 ?                                                                                          |
| ~ | 許可する 許可しない                                                                                                    |
|   | 联金 - 各種料金払込 (Pay-easy)                                                                                         |
|   | 税金・保護剤金払品サービス(Pay-vasy)<br>ベイジーロゴマークが記載されている脳品賞等の税金・料金をお支払いできます。<br>※本申込フォームからお申込みいただけ支支払属定は強迫難過後金、当時預金に思られます。 |
|   |                                                                                                    |

| データ伝送サービス 🙎                                                                                                    |
|----------------------------------------------------------------------------------------------------|
| 総合振込・給与(資与)振込・地方税納入等のデータを、インターネットを通じ<br>て、5はぎんに送信できます。<br>月間基本料金:3,300円/月                                                     |
| 総合振込 🏂 🛛                                                                                                    |
| 一度のお手続きで複数のお振込先に一括してお振込みいただけます。                                                                                               |
| ✓ 利用する 利用しない                                                                                                    |
| 給与・賞与振込 🛐 2                                                                                                    |
| 給与・賞与の振込データをあらかじめ当行にお送りいただくことで、給与・賞与<br>支給日に従業員の皆さまのお口座に入金できます。                                                               |
| ✓ 利用する 利用しない                                                                                                    |
| 地方現納入サービス 📓 2                                                                                                    |
| 経動得体の競号なたたできとた整別、数字な振動な規模の第三人類のなど、動力相限的                                                                                       |
| ✓ 利用する 利用しない                                                                                                    |
| 代金回収サービス 🞽 💈                                                                                                    |
| 外為サービス 😰                                                                                                    |
| 外国送金受付サービス 👔                                                                                                    |
| 外国送金のお申込みがWeb-EBでご利用いただけます。<br>彼住当送金は、Web-EBにで登録のプドレスに電子メールで入金結果を通知いた<br>します。その他、希望保会もこ利用いただけます。<br>月間基本料金:3,300円/月           |
| ✓ 利用する 利用しない                                                                                                    |
| 輸入信用状発行・条件変更受付サービス                                                                                                    |
| 輸入信用状の発行及び条件変更のお申込みがWeb-EBでご利用いただけます。<br>輸入高裕は、Web-EBにで登録のアドレスに電子メールで刻者案内を通知いたし<br>ます。その他、各種優秀もご利用いただけます。<br>月間基本料金: 2,200円/月 |
| ✓ 利用する 利用しない                                                                                                    |
| ~中略~                                                                                                    |
|                                                                                                    |
| モティール選知リービス 影響 番                                                                                                    |
| まだ、「夏天400日間の入田金崩細胞会や旅江入金明細胞会が可能です。」<br>月間基本料金:1日座につき1,100円                                                                    |
| ✓ 利用する 利用しない                                                                                                    |
| ◇ 申込口産2を追加して入力する                                                                                                    |

8) 基本サービス内で利用する項目を選択 してください。

※サービスご利用後に内容変更も可能ですが 書類での手続きが必要となります。

 データ伝送サービス内もしくは オプションで利用するサービスを 選択してください。

### ※ファクシミリ振込サービスと同様のサービス をご希望の場合は「総合振込」と 「給与・賞与振込」を利用するとしてください。

|     | 給与(宣与)振込、代金回収サービス、外為サービス、でんさいサービスについ                                                                                |
|-----|----------------------------------------------------------------------------------------------------|
|     | ては、審査の結果、お申込みをお断りさせていただく場合がございます。ご了承<br>ください。                                                                       |
|     | 🖾 中込審査説明に同意します。                                                                                                    |
| ►-: | フンの選択 👸                                                                                                    |
|     | パソコンとは刻壇体に表示される「ワンタイムパスワード」による感感により、<br>第三者による不正利用のリスクを軽減します。(ソフトウェアトージン」と「ハ<br>ードウェアトークン(カメラ型)」のいずれかの方式をご選択いただきます。 |
| ,   | ハードウェアト-クン(カメラ気)<br>一部にかっ「パスワードを成果」を都送いたします。(ご愛<br>時間に10年で毎年5月1<br>「参加」が最大に位参析行手数料(1個あたり2,200円<br>(記2)「かわかります。      |
|     | <b>ソフトウェアトークン</b><br>○ ユーザ毎にスマートフォンに専用アブリをダウンロード<br>していただきます。(現行質用は無料です。)                                           |
| Web | EBサービス ご利用手数料                                                                                                    |
|     | 契約料は無料です。お申込みの翌月から月間基本料金および月間オプション料金<br>がかかります。<br>別途、臨込手数料等、所定の手数料がかかります。                                          |
|     | 月鎮利用手数料合計<br>※月間基本料金および月間オブション料金の合計です。<br>傍月10日(銀行休業日の場合は翌居里日)に、ご指定の口座<br>(代表口腔)よりお引落(しいたします。                       |

- 10)申込審査に同意いただいたのち、 トークンの選択をしてください。
- ※1契約につき20名利用者登録ができますが 個別に利用するトークンを変更することは できません。

月額利用手数料が表示されますので 内容のご確認をお願いいたします。

|     |                           | 科目           | 口座番号        | 口座名義               |
|-----|---------------------------|--------------|-------------|--------------------|
|     | 017 秋葉原支店                 | 普通           | 12345<br>67 | 千葉銀太郎<br>チパギンタロウ   |
| 基本サ | ービス                       |              |             |                    |
| 扳   | 込・振替 🚆 ?                  |              |             |                    |
|     |                           | 千円           |             |                    |
| 1   | 日(1件)あたりの限度<br>いことをお勧めいたし | 瀬 ※セキ<br>ます。 | ュリティの       | 視点より、過大にご利用限度額を設定し |
| 形   | 徳・各種料金払込(Pay              | (-easy)      | 必<br>須<br>? |                    |
|     |                           | 千円           |             |                    |
|     |                           |              | - 11 - 10   | 周占上り 過去にご利用限度額を設定! |

- 11) 基本サービスにおける ご利用限度額の入力をしてください。
- ※インターネットからのお申し込みの場合 設定可能限度額は1億円未満となります。

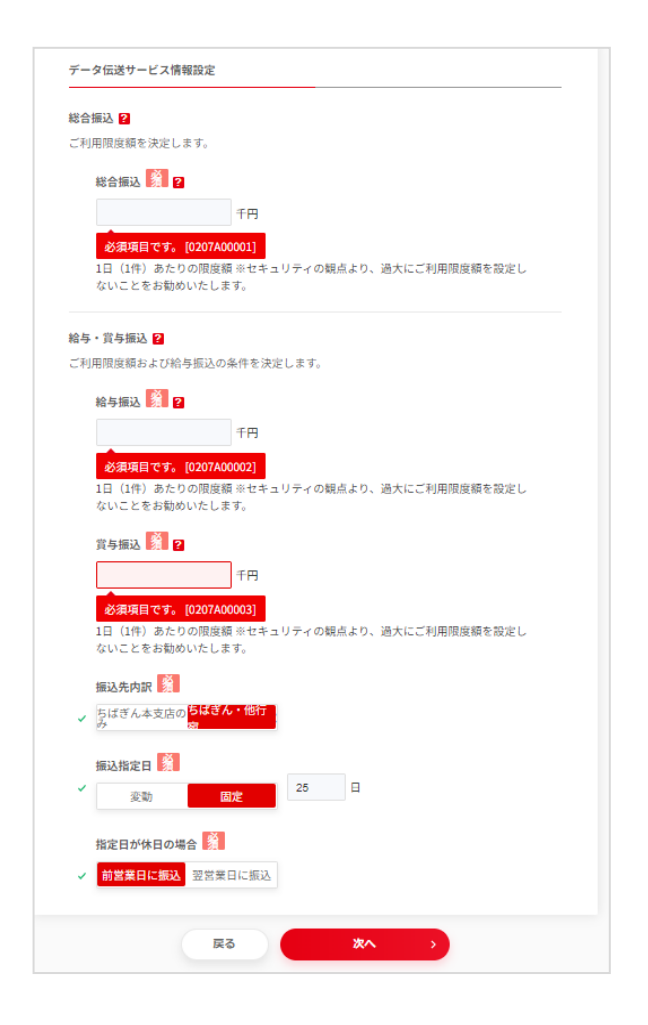

|                                                                     | a constant                               | -                                                                                                    |                                |
|---------------------------------------------------------------------|------------------------------------------|----------------------------------------------------------------------------------------------------|--------------------------------|
| 店番号/店名                                                              | 1215                                     | 口磨雪号                                                                                                    | 口座名画                           |
| 017 秋葉原支店                                                           | 11通                                      | 12345<br>67                                                                                                    | 千葉銀太郎<br>チバギンタロウ               |
|                                                                     | — B <u></u>                              | 部語番号設定                                                                                                    | を閉じる                           |
| 本サービス                                                               |                                          |                                                                                                    |                                |
| 照会サービス (ANSER                                                       | ( <u>1</u>                               |                                                                                                    |                                |
| 昭公田道红委员 (半条)                                                        | prin a sec                               | .X                                                                                                    |                                |
| 然云用唱証留号 (十月9                                                        | x++n)/ 1                                 | 22                                                                                                    |                                |
| 照会サービスご利用!<br>号は同一となります                                             | 時に使用し                                    | .ます。複数                                                                                                    | 口座をお申込みの場合、照会用暗証番              |
|                                                                     | ø                                        |                                                                                                    |                                |
|                                                                     |                                          |                                                                                                    |                                |
|                                                                     |                                          |                                                                                                    |                                |
| 照会用暗証番号(半角数                                                         | 牧字4桁)                                    | ※確認用                                                                                                    | 1                              |
| 照会用暗証番号(半角數                                                         | 牧字4桁)<br>◎                               | ※確認用                                                                                                    | 1                              |
| 照会用暗証番号(半角数<br>編込・振破/財会・名疎                                          | 牧字4桁)<br>(2)<br>(2)<br>(2)<br>(2)<br>(3) | ※確認用                                                                                                    | 1                              |
| 照会用暗証番号(半角調振込・振替/税金・各種<br>振込・振替/税金・各種                               | 数字4桁)<br>や<br>料金払込み<br>(半色物字             | <ul> <li>確認用</li> <li>サービス</li> <li>445)</li> </ul>                                                                                                    | 1                              |
| 照金用暗証番号(半角数<br>振込・振替/税金・各種<br>振込・振替用暗証番号                            | 数字4桁)<br>ゆ<br>料金払込み<br>(半角数字             | ※確認用                                                                                                    | 1                              |
| 照会用端証書号(半角数<br>描込・振替/現金・各種<br>振込・振替用哨証書号<br>振込・振替サービス。              | 数字4桁)<br>総<br>料金払込み<br>(半角数字<br>定が必要と    | ※確認用<br>※確認用<br>※サービス<br>4桁)<br>201<br>201<br>201<br>201<br>201<br>201<br>201<br>201                                                                                                    | みサービスご利用時に使用します。               |
| 照会用端証書号(半角倉<br>振込・振替/枳金・各種<br>振込・振替用端証書号<br>振込・振替サンビス<br>多年込口屋ことに設  | 文字4桁)<br>の<br>料金払込み<br>(半角数字<br>記念・姿と    | ※確認用<br>※サービス<br>4桁)<br>2015<br>2015 | みサービスご利用時に使用します。               |
| 照会用端証書号(半角数<br>描込・振替/現金・各種<br>振込・振替用哨証書号<br>初半込日屋ことに説<br>編込・振替用哨証書号 | 数字4桁)                                    | ※確認用<br>(************************************                                                                                                    | みサービスご利用時に使用します。<br>用 <u>第</u> |

12) ※データ伝送サービスを選択されたお客様※ ご利用限度額の入力をしてください。

※インターネットからのお申し込みの場合 設定可能限度額は1億円未満となります。

13)各種暗証番号を入力してください。

# ■ご注意■

ここで決定いただいた暗証番号は 次ページ以降、入力内容確認ページ等に 表示されません。 必ずお客様自身で控えていただき、 厳重に管理をいただくようにお願いいたします。

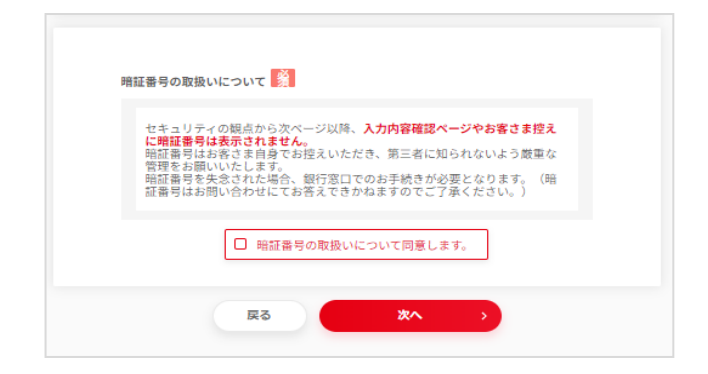

14) 暗証番号の取扱について一読 いただき同意にチェックをしてください。

| DFダウンロード」よりお客さま坊?をダ           | ウンロードし、内容をご確認ください。       |        |      |
|-------------------------------|--------------------------|--------|------|
| NYJYH TIRJUBCREACY            | 220 FOL PERCONSCILLENC   | PDFダウン | 0-16 |
| 基本情報設定                        |                          |        |      |
| ちばぎんインターネットEBサービス<            | Web-EB>のご利用について          |        |      |
| 千葉銀行本支店で、ご利用されているWeb-EB<br>契約 | なし                       |        |      |
| ご担当部署                         |                          |        |      |
| ご担当者名                         | 千葉銀太郎<br>チバギンタロウ         |        |      |
| 電話番号                          | 0120203004               |        |      |
| Web-EBサービスグレード                | 基本サービス+データ伝送             |        |      |
|                               |                          | く 修正する |      |
| 申込口庫1 (代表口座)                  |                          |        |      |
| 店番号/店名                        | 017 秋葉原支店                |        |      |
| 目/口座番号                        | 普通 / 1234567             |        |      |
| ョンサービス情報設定                    |                          |        |      |
| 伝送サービス                        | $\sim$ 中哈 $\sim$         |        |      |
| と限度額 50                       | 0,000 千円                 |        |      |
| 5 限度額 30                      | 0,000 千円                 |        |      |
| 限度額 30                        | 0,000 千円                 |        |      |
| 振込先内訳 ち                       | ばぎん・他行宛                  |        |      |
| 1振込指定日 置                      | 定 / 25 日                 |        |      |
| △指定日が休日の場合 前                  | 営業日に振込                   |        |      |
|                               |                          | く 修正する |      |
|                               |                          |        |      |
| 5 お申込みの翌日から日間基本組会 日間キープ       | ション料金を代表口座からお引き強としいたします。 |        |      |
| (銀行休業日の場合は翌営業日)               |                          |        |      |
|                               |                          |        |      |
|                               |                          |        |      |
| 戻る                            | 上記の内容で申し込む               | >      |      |

15) 【お客様控え】はPDFダウンロード から取得できます。 内容をご確認いただき 「上記の内容で申し込む」をクリックしてください。

#### ■ご注意■

「上記内容で申し込む」のボタンを押すと、 お客様の登録アドレスに 「申込受付完了のご連絡メール」が届きますが 申込はすべて完了しておりません。 引き続き次の画面を確認してください。

| ちばぎんインターネットEBサービス <web-eb></web-eb>                                                                                                    |
|----------------------------------------------------------------------------------------------------|
|                                                                                                    |
| □<br>はこからに、話末期回知 オプジョン NEEのリスカ 入力が回知日<br>6055年7月1日にく任一時税付きのTALLと自動的にビセッションタイムプラトとはります。<br>2015年7月1日によりに、日本税付きにないと自動的にビセッションタイムプラトとはります。                                                                                                    |
| 受付完了                                                                                                    |
| が中心かを受付いたしました。国際した期行時入に、銀行お銀行即を何序のうえ、ご気付お島いいたします。 智慧が完了が第、ご登録いただいた<br>メールアドレス税にご意味いたします。また、登録定了の通想が強くまた、以下に定義の中込品可を大切に保留いただきますようお願いいたしま<br>す。<br>同時点に不確認があった際に中込品可かっ抱食させていただくことがございます。                                                                                                    |
| 今後のお手続きの流れ                                                                                                    |
| web-EB リービス申込書をご印刷ください。         P0#95920-F           ・DDFで表示されているファイルを組織します。         ・レップページを通訳し、小問を修正される場合、トップページを通訳し、内容を修正される場合、トップページを通訳し、内容を修正される場合、トップページを通訳し、                                                                                                    |
| ご除印ください。     ・ 内容をご解除いただき、Ribcの場所にお願け印をご解印ください。     ・     ・     ・     ・     マーク     ・     ・     ・     ・     ・     ・     ・     ・     ・     ・     ・     ・     ・     ・     ・     ・     ・     ・     ・     ・     ・     ・     ・     ・     ・     ・     ・     ・     ・     ・     ・     ・     ・     ・     ・     ・     ・     ・     ・     ・     ・     ・     ・     ・     ・     ・     ・     ・     ・     ・     ・     ・     ・     ・     ・     ・     ・     ・     ・     ・     ・     ・     ・     ・     ・     ・     ・     ・     ・     ・     ・     ・     ・     ・     ・     ・     ・     ・     ・     ・     ・     ・     ・     ・     ・     ・     ・     ・     ・     ・     ・     ・     ・     ・     ・     ・     ・     ・     ・     ・     ・     ・     ・     ・     ・     ・     ・     ・     ・     ・     ・     ・     ・     ・     ・     ・     ・     ・     ・     ・     ・     ・     ・     ・     ・     ・     ・     ・     ・     ・     ・      ・      ・      ・      ・      ・      ・      ・      ・      ・      ・      ・      ・      ・      ・      ・      ・      ・      ・      ・      ・      ・      ・      ・      ・      ・      ・      ・      ・      ・      ・      ・      ・      ・      ・      ・      ・      ・      ・      ・      ・      ・      ・      ・      ・      ・      ・      ・      ・      ・      ・      ・      ・      ・      ・      ・      ・      ・      ・      ・      ・      ・      ・      ・      ・      ・      ・      ・      ・      ・      ・      ・      ・      ・      ・      ・      ・      ・      ・      ・      ・      ・      ・      ・      ・      ・      ・      ・      ・      ・      ・      ・      ・      ・      ・      ・      ・      ・      ・      ・      ・      ・      ・      ・      ・      ・      ・      ・      ・      ・      ・      ・      ・      ・      ・      ・      ・      ・      ・      ・      ・      ・      ・      ・      ・      ・      ・      ・      ・     ・     ・     ・      ・     ・     ・     ・     ・     ・     ・     ・     ・     ・     ・     ・     ・     ・     ・     ・     ・     ・     ・     ・     ・     ・     ・     ・     ・     ・     ・     ・     ・     ・     ・     ・     ・     ・     ・     ・     ・     ・     ・     ・     ・     ・ |
| お近くの子葉銀行窓口はでお持ち寄りください。 ・ ご利用開始まで10 岩田目行かります。 ※お中心が聞によってもなお増加からを告がございます。 ※市中心の間によってもなお増加からを告がございます。 ※市中心の間によってもなお書かでお話れになりませんようご注意ください。                                                                                                    |
| 87 >                                                                                                    |
| 扱人・個人開発者の対応的なたちになんたさなくデジタル語ロとして、「ちになんたジネンボータル」<br>の説明を知識しました。ちになんたなではなが高級なからになんたのチャットも販売のの構成がございま<br>すので、Web-EBと目目でござめにください。                                                                                                    |
| 16123(AL'9)&3.81-98.] ><br>#U-(12255                                                                                                    |
| Copyrights 🕲 The Chiba Bank, Ltd., All Rights Reserved.                                                                                                    |

16)受付完了画面が表示されます。

PDFダウンロードのボタンをクリックし 「Web-EBサービス申込書」を印刷してください。

印刷いただいた申込書にご捺印いただき 書類のご提出をお願いいたします。

※お申込みいただいた内容に応じて 窓口に提出いただく場合と、書類を郵送 していただく場合がございます。 画面の指示に従いご提出をお願いいたします。

※書類が未提出の場合、Web-EBの登録 作業が進まず未契約となります。

▼書類ご提出後の流れ 書類ご提出後、登録作業が完了すると 「ちばぎんインターネットEBサービス <Web-EB> 申込登録完了のご連絡」 のメールが送信されますので、内容をご確認いただき サービス利用登録の手続きを行ってください。

お申込みいただいた内容に不備がある場合、 「申込不備内容通知のご連絡」のメールが送信されますため、 内容を修正いただき書類の再提出が必要となります。

お申込みの手続き、操作に関する問い合わせは下記へお問い合わせください。 ちばぎんホットライン 0120-203-004 (受付時間 8:45~18:00) 月~金曜日[土日・祝祭日・12月31日~1月3日・銀行休業日を除く]